## DESACTIVAR EL FIREWALL INTERNO DE WINDOWS XP (para dummies)

PASO 1:

Acceder al panel de control en: Inicio>Panel de Control

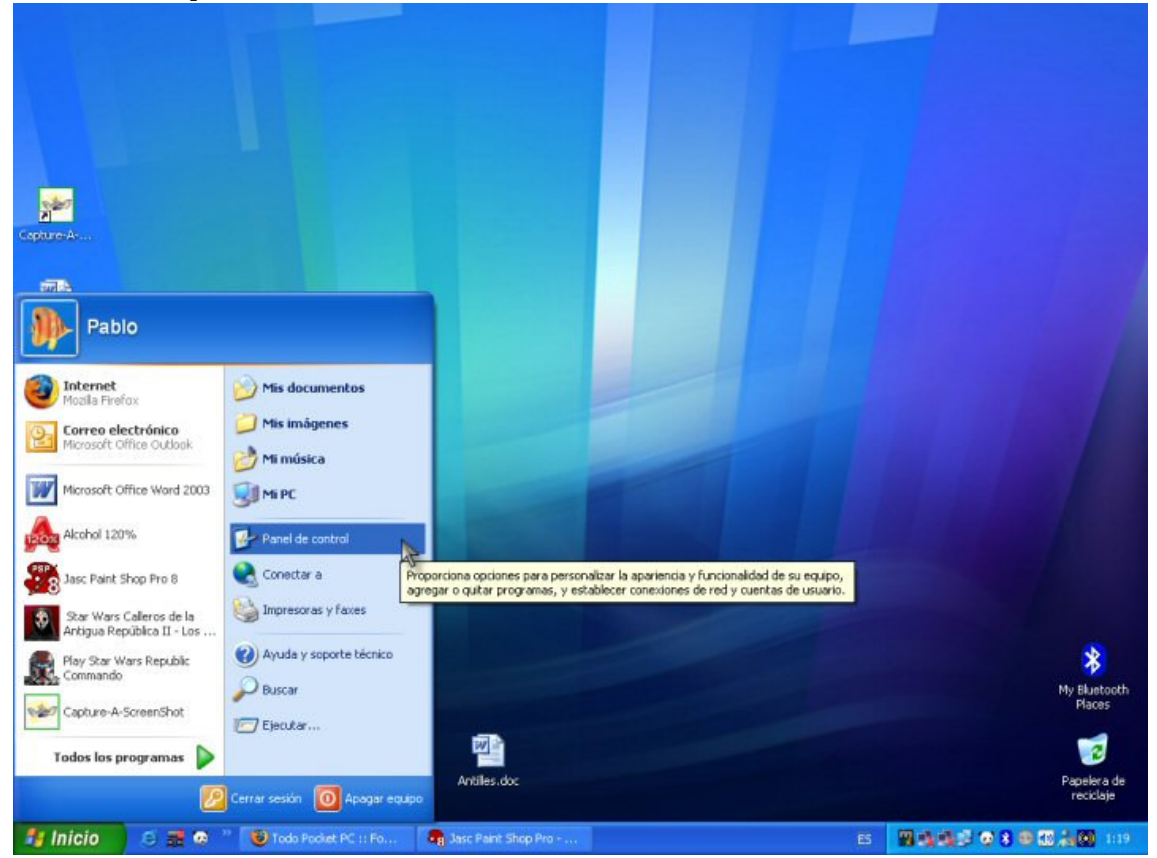

PASO 2:

Acceder a Conexiones de Red e Internet en: Panel de Control>Conexiones de Red e Internet

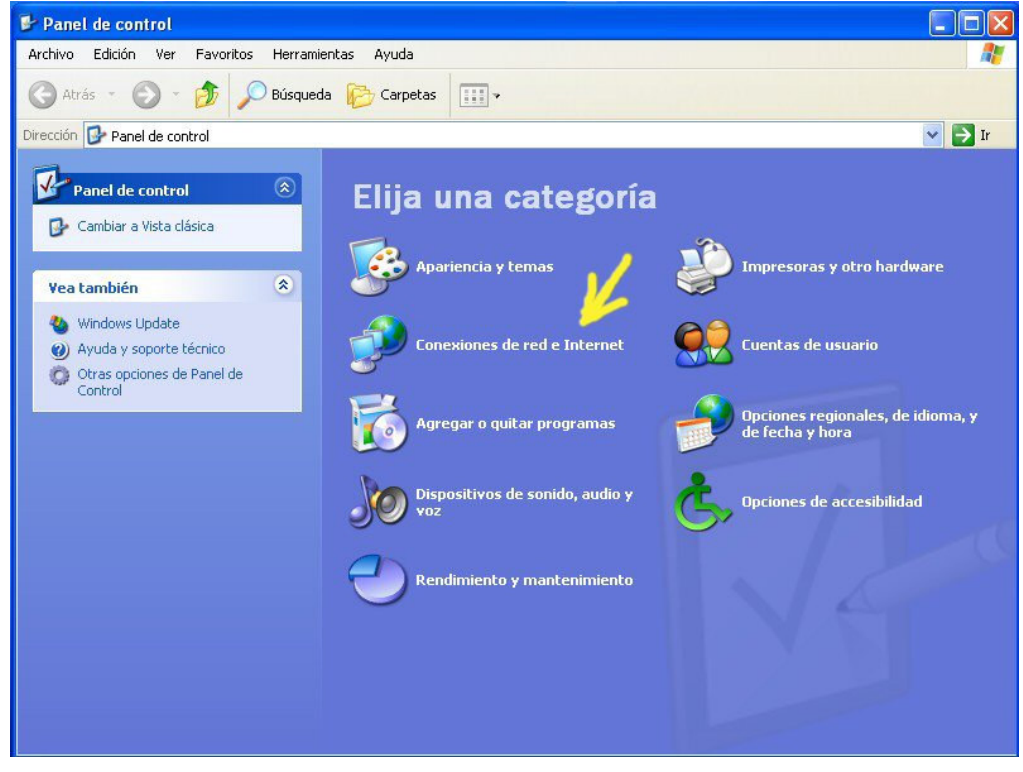

## PASO 3: Hacer clic en **Conexiones de Red**

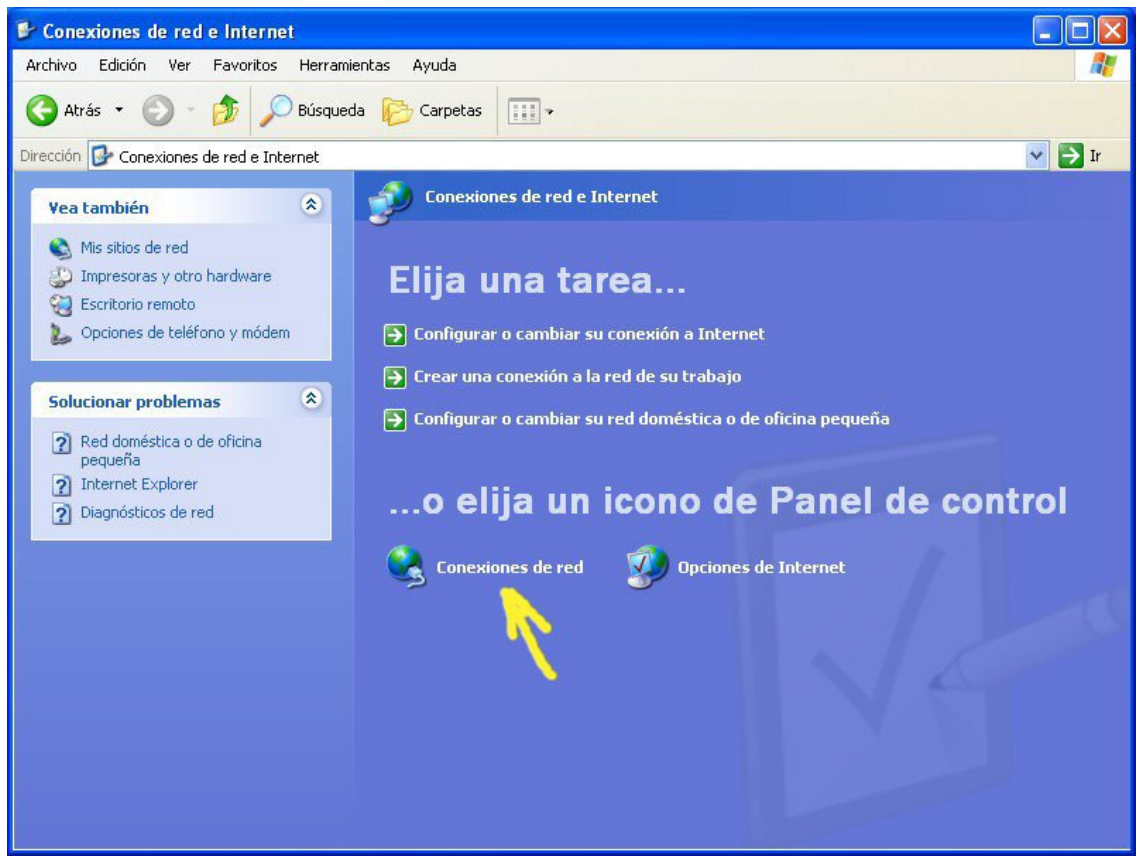

## PASO 4:

En la ventana que aparece, localizar la conexión que utilizas para acceder a Internet, normalmente la única que está en el apartado Acceso telefónico.

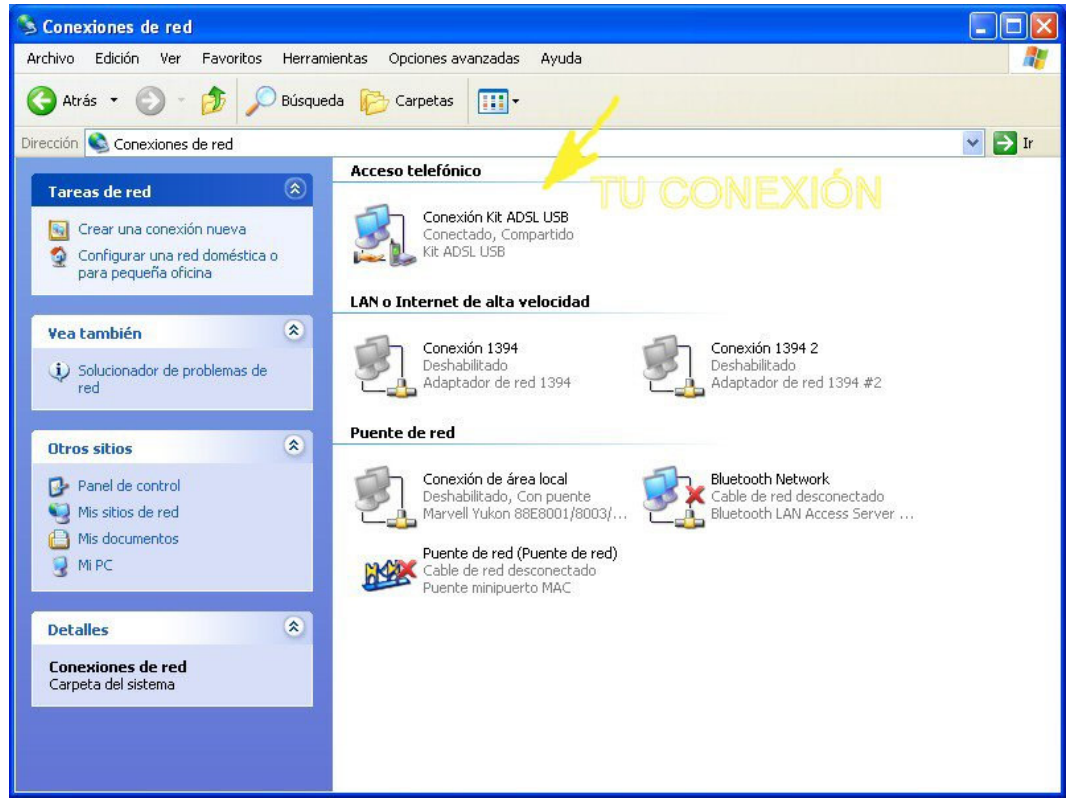

| S Conexiones de red                                    |                            |                                         |      |
|--------------------------------------------------------|----------------------------|-----------------------------------------|------|
| Archivo Edición Ver Favoritos Herra                    | mientas Opciones avanzadas | Ayuda                                   |      |
| 🔇 Atrás 🝷 🚫 🕤 🏂 🔎 Búsqu                                | ueda 🜔 Carpetas 🛄 🕇        |                                         |      |
| Dirección 🔇 Conexiones de red                          |                            |                                         |      |
|                                                        | Acceso telefónico          |                                         |      |
| Tareas de red 🔅                                        | Copeyión Kit ADSI          | LISB                                    |      |
| 🛐 Crear una conexión nueva                             | Conectado, Com             | Desconectar                             |      |
| Configurar una red doméstica o<br>para pequeña oficina | KIT ADSL USB               | Estado                                  |      |
| 🥂 Desconectar esta conexión                            | LAN o Internet de alta v   | Establecer como conexión predeterminada | -    |
| Cambiar el nombre de esta conexión                     |                            | Crear copia                             |      |
| 📀 Ver el estado de este conexión                       | Deshabilitado              | Crear acceso directo                    | -    |
| 👩 Eliminar esta conexión                               | Adaptador de re            | Eliminar                                | + #2 |
| Cambiar la configuración de esta<br>conexión           | Durate dated               | Cambiar nombre                          |      |
|                                                        | Puence de red              |                                         |      |

## PASO 6:

En la ventana emergente, localizar y hacer **clic** en la pestaña **Opciones Avanzadas** 

| - Número de teléfr | 200              |      | Configurar      |
|--------------------|------------------|------|-----------------|
| Código de área     | Número de teléfi | ono: |                 |
| V                  | 0000000          |      | Alternativos    |
| Código de país     | o región:        |      |                 |
|                    |                  |      | ~               |
| Usar reglas        | de marcado       | Reg  | glas de marcado |
|                    |                  |      |                 |
|                    |                  |      |                 |

PASO 7:

En la pestaña Opciones Avanzadas, **desactivar** la casilla del **Servidor de seguridad de conexión a Internet**, de forma que quede sin marcar, como en la imagen.

| General                   | Opciones                      | Seguridad                        | Funciones de red                             | Opciones avanzadas    |
|---------------------------|-------------------------------|----------------------------------|----------------------------------------------|-----------------------|
| Servi                     | dor de segur                  | idad de cone                     | exión a Internet                             |                       |
| □ F<br>a                  | roteger mi e<br>cceso a él d  | quipo y mi rec<br>esde Internel  | d limitando o impidie:<br>t                  | ndo el                |
| Más                       | acerca de <u>S</u>            | ervidor de se                    | equridad de conexió                          | n a Internet.         |
| Cone                      | xión compar                   | tida a Interne                   | t                                            |                       |
| P la                      | ermitir a usua<br>conexión a  | arios de otras<br>Internet de e  | redes conectarse a<br>ste equipo             | i través de           |
| E<br>u                    | stablecer un<br>n equipo en   | a conexión d<br>mi red intente   | e acceso telefónico<br>e tener acceso a Inti | cada vez que<br>ernet |
| P<br>la                   | ermitir a usua<br>conexión co | arios de otras<br>ompartida a Ir | redes controlar o de<br>nternet              | eshabilitar           |
| Más                       | acerca de <u>C</u>            | onexión com                      | partida a Internet.                          |                       |
| Si no s<br><u>Asisten</u> | abe cómo co<br>te para conf   | onfigurar esto<br>iguración de   | s valores, use el<br><u>red</u> .            | Configuración         |
|                           |                               |                                  |                                              |                       |

Para terminar hacer clic en Aceptar.

Por fin te has desecho de la mierda de cortafuegos del XP, enhorabuena.

Un saludo,

Evedir Fasrik